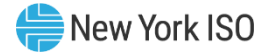

## NAESB Digital Certificate Tutorial

### Gina E. Craan

Manager, Market Training New York Independent System Operator

### **E-Learning Resource**

Effective July 2016

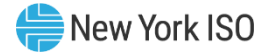

## **Topics Covered**

### Change in Certificate Requirements

- FERC Mandate
- Transition Timeline
- Current vs. Future Process
- Registering an Entity on 'EIR'
- Providing 'EIR' Entity Name & Record ID to NYISO
- Obtaining NAESB Compliant Certificates

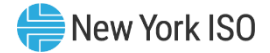

## **Topics Covered Cont'd**

- The Importance of Direct Dial Phone Numbers
- Linking a NAESB Compliant Certificate to NYISO MIS
  - NYISO Applications to use NAESB Certs
- NAESB Compliant Certificate Expiration & Renewal Process
- NYISO MIS Password Expiration

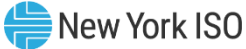

## **Change in Certificate Requirements**

### FERC Mandate

- Order 676-H approves new North American Energy Standards Board (NAESB) standards
  - Public Key Infrastructure (NAESB PKI) Digital Certificate Standards
- Digital certificates unique to the individual <u>AND</u>
  organization

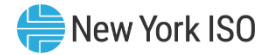

## **Change in Certificate Requirements**

### Transition Timeline

- 10-Month Period in which both NYISO Issued certs and NAESB Authorized Certificate Authority (ACA) issued certs are accepted
- NYISO to Stop issuing Digital Certs as of March 2017

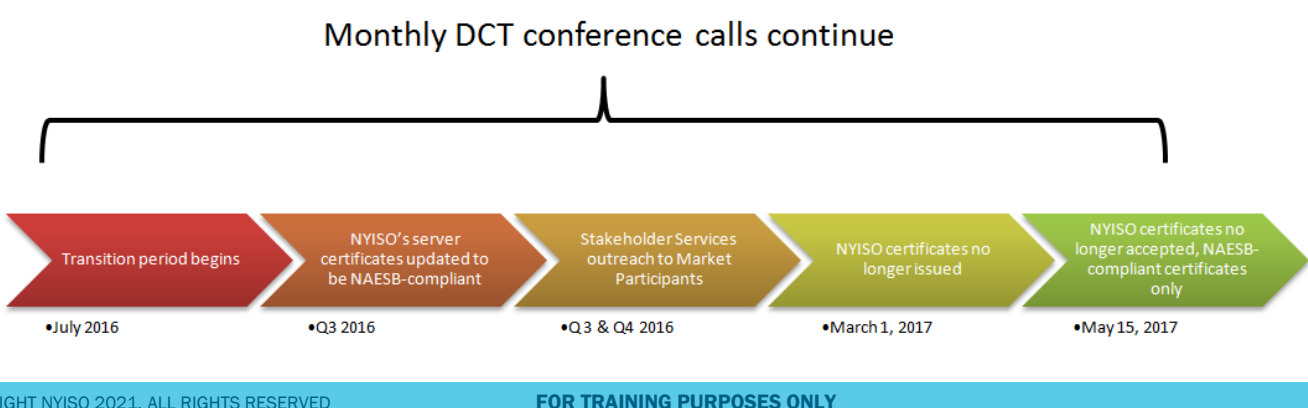

©COPYRIGHT NYISO 2021, ALL RIGHTS RESERVED

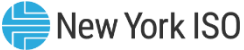

## **Change in Certificate Requirements**

VS.

### Current Process

#### • Digital Certificate issued by NYISO Stakeholder Services as Certificate Authority

- Certificates valid for 1 year periods
- New users confirmed by MP Main Contact or MIS Administrator
- NYISO issued Digital Certificate, User Name and Password required to access NYISO Markets and Applications

### **Future Process**

- Digital Certificate issued by 3<sup>rd</sup> Party NAESB Authorized Certificate Authority (ACA)
- Certificates validation period may differ based on provider
- Certificates are unique to the user and the organization with individual certificates for each organization a user represents
- NAESB compliant Digital Certificate, User Name and Password required to access NYISO Markets and Applications

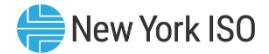

## **Registering on the 'EIR'**

### • 'EIR' is the NAESB Electric Industry Registry

- Hosted by OATI and referred to as webRegistry
- Entities must be Registered on EIR
  - Registering requires a NAESB ACA Digital Cert
    - Certs Available through OATI or GlobalSign

### • To Register, Visit:

 <u>https://www.naesbwry.oati.com/NAESBWRY/</u> <u>sys-index.wml</u>.

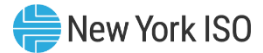

### **Registering on the 'EIR' Cont'd**

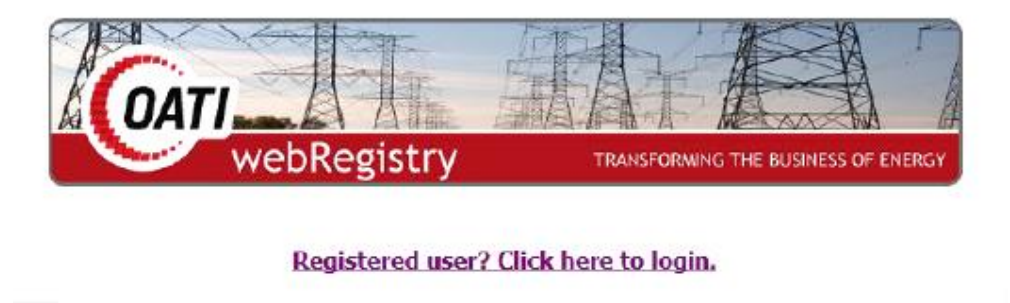

Not a registered user? Click here to apply.

- Click on "Not a registered user? Click here to apply."
- Select your NAESB ACA digital certificate to start the Application for Registration

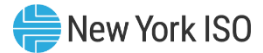

## **Registering on the 'EIR' Cont'd**

- IMPORTANT:
  - Organization name on the certificate <u>Must</u> <u>Match</u> the Entity Name registered on the EIR

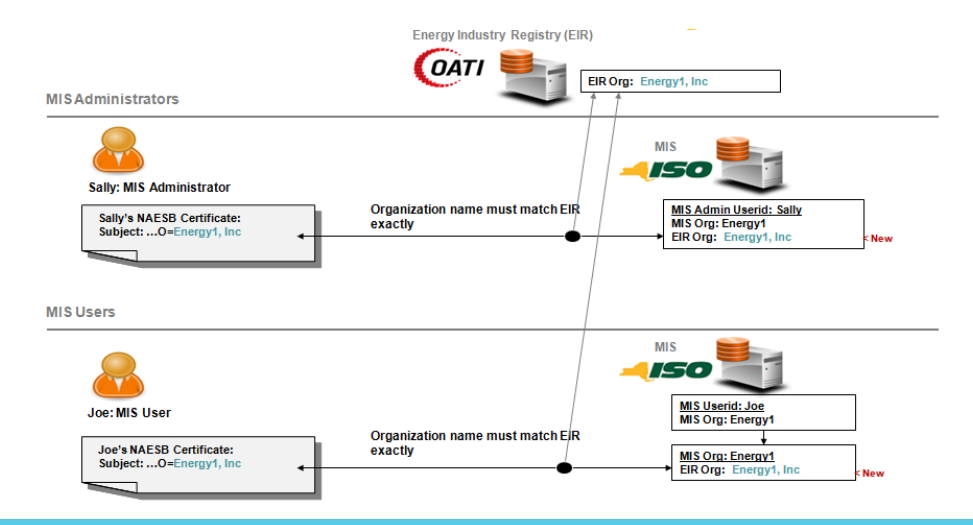

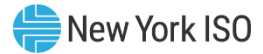

## **Registering on the 'EIR' Cont'd**

- OATI can assist Entities in the EIR Registration Process
  - Send email to OATI Support <u>support@oati.net</u>
    Or...
  - Go to <u>www.oati.com/nyiso-digital-certificate</u> and submit sign up form

 OATI Support Staff will contact Entity with next steps

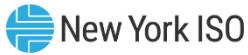

## **Providing 'EIR' Entity and Record ID**

### • Once Registered on EIR:

- MIS Admins provide EIR Entity Name & Record ID to NYISO Stakeholder Services
  - Name on EIR is Entity which also needs to be Entity in 'O=' field on Digital Cert
  - All MIS Orgs and MIS Admin Accounts must be associated with an EIR Org listed on EIR
  - NYISO Stakeholder Services will work with MPs to...
    - Ensure MIS Admin Accounts & MIS Orgs correctly associated with appropriate NAESB EIR Entity

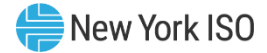

## **Providing 'EIR' Entity Cont'd**

### Administering Multiple MIS Orgs:

- Single MIS Admin Account may continue to be used to Administer users in multiple Orgs
  - Notify NYISO of EIR Org to be associated to MIS Admin account
  - Notify NYISO of EIR Org to be associated to each managed MIS Org

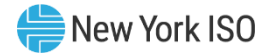

## **Obtaining NAESB Certificates**

### Customers Must obtain

NAESB Compliant Certificates

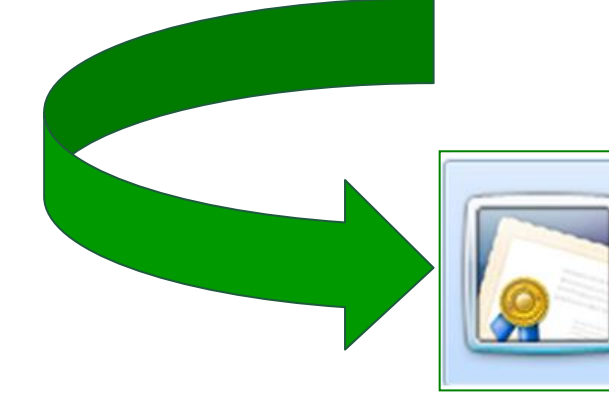

Issuer: NAESB Issuing CA - SHA256 -... Valid From: 6/17/2016 to 6/18/2017 Click here to view certificate prope...

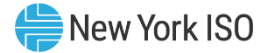

## **Obtaining NAESB Certs Cont'd**

### NAESB Compliant Certificates:

- Can be purchased from a NAESB Accredited Certificate Authority (ACA)
  - OATI or GlobalSign
- Separate Cert is Required for each MIS Account
- Certificate's Subject Organization 'O=' field <u>MUST</u> <u>MATCH</u> exactly to the Entity Name registered on the EIR webRegistry

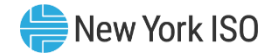

## **Direct Dial Phone Numbers**

- Each MIS account <u>MUST</u> have valid direct dial (n extension) contact phone number
  - Contact phone number needs to be updated in MIS account profile
    - <u>PRIOR</u> to linking cert to MIS account
  - A security pin will be sent by voice or text to the user during certificate linking and password management processes

|                             | Contact Information    | $\frown$          |                            | ۲ |
|-----------------------------|------------------------|-------------------|----------------------------|---|
|                             | Primary Contact Phone: | 518-356-6203      | Secondary Contact Phone:   |   |
|                             | Fax:                   |                   | Address:                   |   |
|                             | Email:                 | dhooper@nyiso.com |                            |   |
|                             | Pager:                 |                   |                            |   |
|                             |                        |                   |                            |   |
| 0 2021. ALL RIGHTS RESERVED |                        | RVED              | FOR TRAINING PURPOSES ONLY |   |

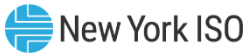

## **Linking Certificate to MIS Account**

Users need to link NAESB certs to their MIS account

Allows them to use cert to login to NYISO applications

NAESB Cert

- Linking performed once for each new certificate
- Multiple certs can be linked to a single MIS account

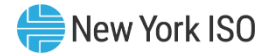

## Linking Certificate Cont'd

# Certificate Linking performed in SSAM application

- 'SSAM' is Self-Service Account Management
- Located from NYISO Market Access Login Page of NYISO Website
  - <u>http://www.nyiso.com/public/markets\_operations/market\_d</u> <u>ata/market\_access\_login/index.jsp</u>

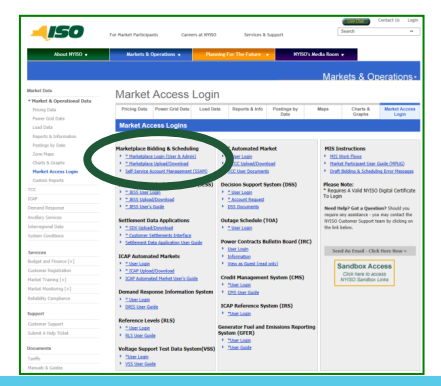

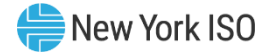

## Linking Certificate Cont'd

### • To Perform Certificate Linking...

- Users will need the following:
  - MIS user id and password
  - Valid direct dial contact phone number
  - NAESB certificate installed in web browser
  - Certificate that specifies EIR org name associated with MIS org (or admin account if administrator)

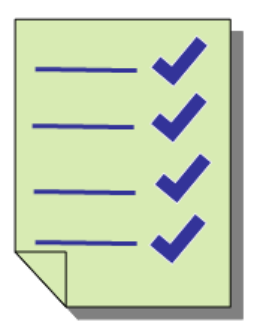

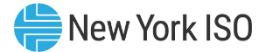

Once ready, navigate to SSAM application

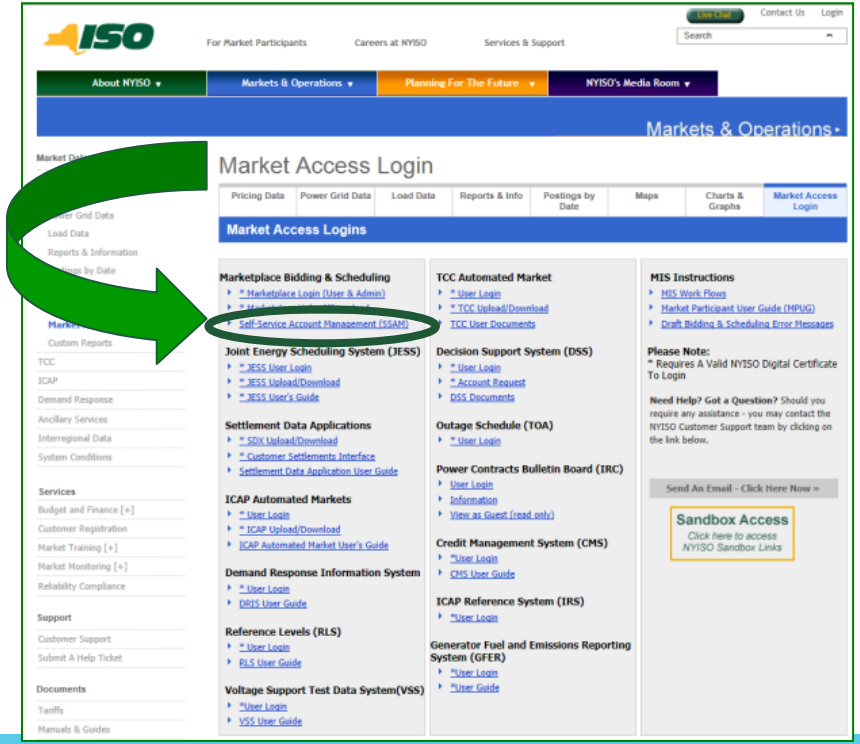

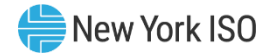

### Upon entry into SSAM

Select your <u>NAESB certificate</u> from pop up

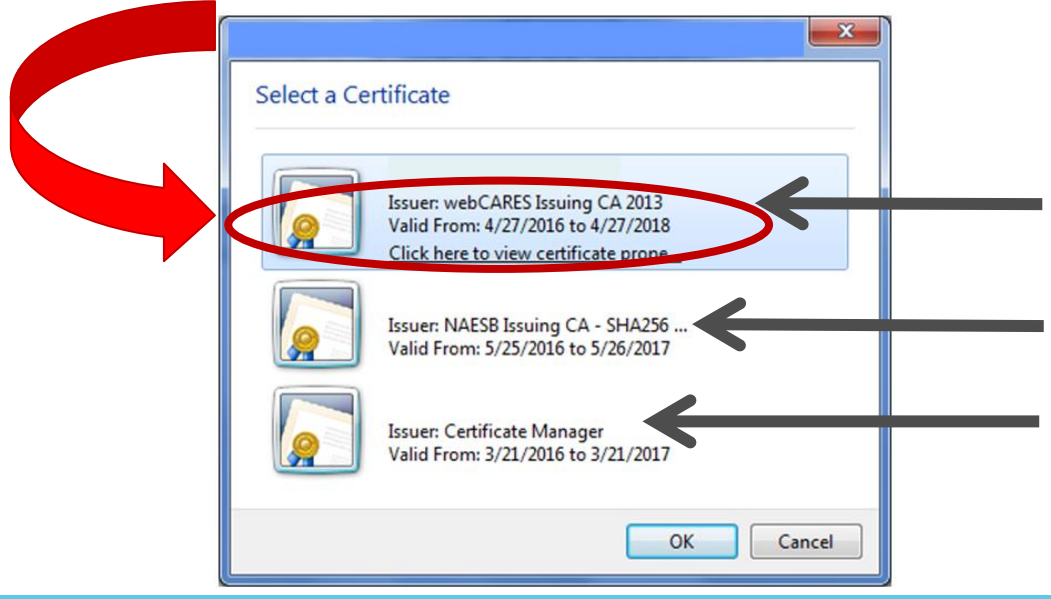

©COPYRIGHT NYISO 2021. ALL RIGHTS RESERVED

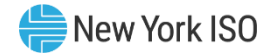

### From 'Link Certificate' screen

- Enter MIS user name and password
- Select 'Request Pin'

| Han Nome  |                                                |
|-----------|------------------------------------------------|
| User Name |                                                |
| Password  |                                                |
| Password  |                                                |
|           | Request Pin                                    |
|           |                                                |
|           | User Name<br>User Name<br>Password<br>Password |

©COPYRIGHT NYISO 2021. ALL RIGHTS RESERVED

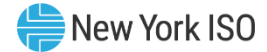

### From "Request Verification Code' screen

- Select mode for receiving pin
  - SMS Text <u>or</u> Voice Message
  - Default phone # is associated with MIS account

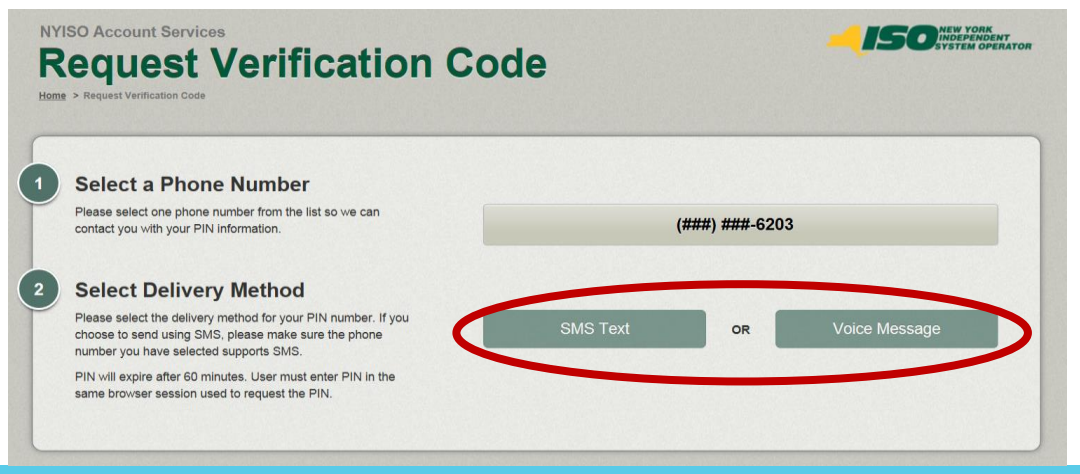

©COPYRIGHT NYISO 2021. ALL RIGHTS RESERVED

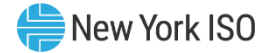

- User will receive phone call or text message with Verification Code
  - From 'Enter Verification Code' screen
    - Enter PIN and MIS Password
    - Select 'Save'

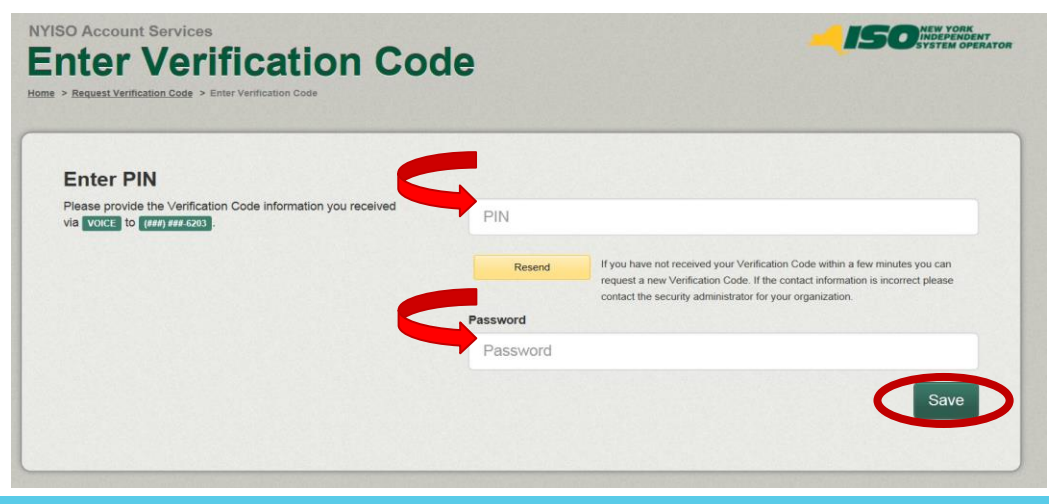

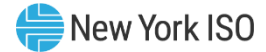

## **Linking Certificate Confirmed**

- Once Certificate Successfully Linked
  - User will receive the following message

| NYISO Account Services                                                                                 |          |                                                                                                    |  |  |  |  |  |  |  |
|----------------------------------------------------------------------------------------------------|----------|----------------------------------------------------------------------------------------------------|--|--|--|--|--|--|--|
| Enter Verification Code                                                                                |          |                                                                                                    |  |  |  |  |  |  |  |
|                                                                                                    |          |                                                                                                    |  |  |  |  |  |  |  |
| Home > Kequest vermication Loog > Enter vermication Loog                                               |          |                                                                                                    |  |  |  |  |  |  |  |
| • Your certificate has been linked. Please allow up to 10 minutes for this change to become effective. |          |                                                                                                    |  |  |  |  |  |  |  |
| Enter PIN                                                                                              |          |                                                                                                    |  |  |  |  |  |  |  |
| Please provide the Verification Code information you received via VOICE to (###) ### 5203 .            |          |                                                                                                    |  |  |  |  |  |  |  |
|                                                                                                    | Resend   | If you have not received your Verification Code within a few minutes you can<br>request a new Verification Code. If the contact information is incorrect please<br>contact the convert preference of the contact information is incorrect please. |  |  |  |  |  |  |  |
|                                                                                                    | Password | contact une security aufinitistration for your organization.                                                                                                    |  |  |  |  |  |  |  |
|                                                                                                    | •••••    |                                                                                                    |  |  |  |  |  |  |  |
|                                                                                                    |          | Save                                                                                                    |  |  |  |  |  |  |  |

©COPYRIGHT NYISO 2021. ALL RIGHTS RESERVED

# NYISO Applications to use NAESB Certs

- Once NAESB Cert is Linked to MIS user account
  - User can log in to NYISO applications

| Acronym                           | Name                                       | Business Area    |
|-----------------------------------|--------------------------------------------|------------------|
| CBM                               | Consolidated Bid Management / Marketplace2 | Energy Markets   |
| CMS                               | Credit Management System                   | Finance          |
| CSI                               | Customer Settlements Interface             | Finance          |
| DRIS                              | Demand Response Information System         | Demand Response  |
| DSS                               | Decision Support System                    | Multiple/IT      |
| GADS Portal                       | Generating Availability Data System        | Capacity Markets |
| GFER                              | Generator Fuel and Emissions Reporting     | Energy Markets   |
| ICAPAMS                           | ICAP Automated Market System               | Capacity Markets |
| IRS                               | ICAP Reference System                      | Capacity Markets |
| JESS                              | Joint Energy Scheduling System             | Energy Markets   |
| RLS                               | References Level Software                  | Energy Markets   |
| SDX                               | Settlement Data Exchange                   | Finance          |
| тсс                               | TCC Automated Market                       | TCC              |
| TOA Outage Scheduling Application |                                            | Energy/Capacity  |
|                                   | Wind Forecaster                            | Energy Markets   |

©COPYRIGHT NYISO 2021. ALL RIGHTS RESERVED

## NYISO Applications to use NAESB Cont'd

- When user navigates to an application login page:
  - If both NYISO cert and NAESB cert are installed in browser...
    - Browser will prompt user to select which cert to use
    - User should select NAESB cert
  - Login page will pre-populate user id field with the information that is linked to NAESB cert
  - MIS password must then be provided to complete login

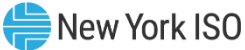

## **Certificate Expiration and Renewal**

NAESB Certificates will have expiration dates

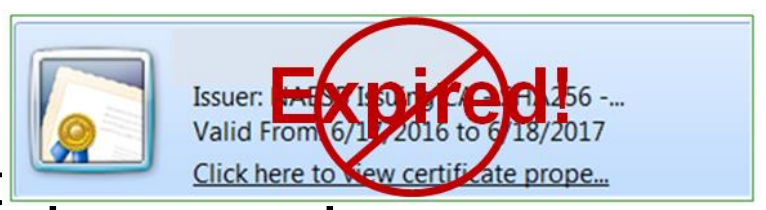

### Certificate lifetime is c

- <u>Maximum</u> for both OATI and GlobalSign
  - 2 Years before renewal is required

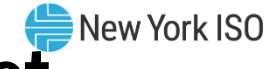

## **MIS Password Expiration and Reset**

### Password Expiration

• Expire 13 months from time last set or from May 2017 (which ever is later)

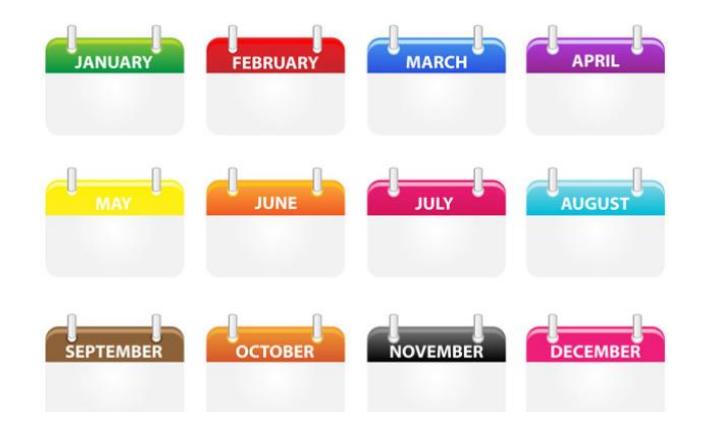

## MIS Password Expiration and Reset New York ISO Cont'd

## Complexity Requirements

- Must be between 8 and 18 characters
- Must contain at least <u>one letter</u>, <u>one number</u>, and <u>one</u>
  <u>special character</u>
- Cannot equal user name

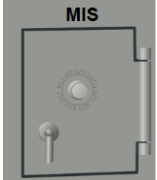

### Password Reuse

- Cannot be reused within 26 months
- Cannot be one of the last 3 passwords

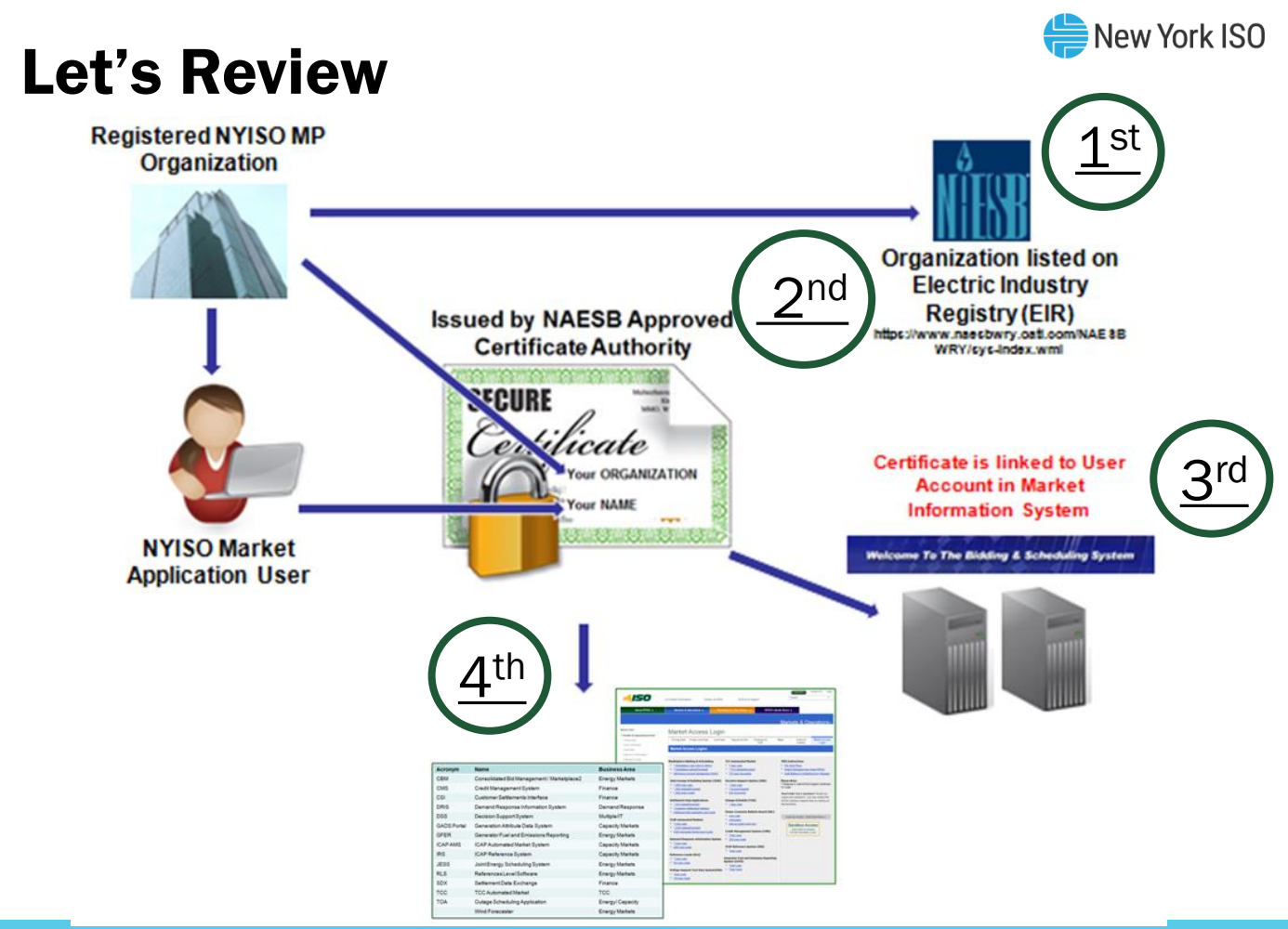

©COPYRIGHT NYISO 2021. ALL RIGHTS RESERVED

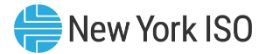

## **Support Information**

### NYISO Customer Support

- Contact Stakeholder Services
  - <u>http://www.nyiso.com/public/markets\_operations/services/cu</u> <u>stomer\_support/index.jsp</u>
  - stakeholder\_services@nyiso.com
  - 518-356-6060

### OATI Customer Support

- Contact OATI Support
  - www.oati.com/nyiso-digital-certificate
  - <u>support@oati.net</u>
  - 763-201-2020

## **Questions?**

#### We are here to help. Let us know if we can add anything.

© COPYRIGHT NYISO 2021. ALL RIGHTS RESERVED.

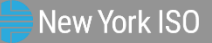